## CONTENTS

| 1 General Information                                                                         | 3                   |
|-----------------------------------------------------------------------------------------------|---------------------|
| 1.1 A Safety Instructions                                                                     | 3                   |
| 1.2 / Switching the Operating Voltage 230 V~/115 V~                                           | 3                   |
| 1.3 Mains Connection                                                                          | 4                   |
| 1.4 Installing the TG 100                                                                     | 4                   |
| 1.5 Switching on                                                                              | 4                   |
| 1.6 EMC                                                                                       | 4                   |
| 1.7 Inspection and Maintenance                                                                | 4                   |
| 1.8 Warranty                                                                                  | 5                   |
| 1.9 Accessories Supplied                                                                      | 5                   |
| 2 Application                                                                                 | 6                   |
| <b>3</b> Configuration and Functional Description                                             | 7                   |
| 3.1 Block Diagram                                                                             | 7                   |
| 3.2 Description                                                                               | 8                   |
| 4 Technical Data                                                                              | 9                   |
| 4.1 General Data                                                                              | 9                   |
| <b>4.2 Specification</b><br>4.2.1 Sinusoidal Signal Output<br>4.2.2 Rectangular Signal Output | <b>9</b><br>9<br>10 |
| 4.3 Display                                                                                   | 10                  |
| 4.4 Remote Control                                                                            | 10                  |
| 5 Control Elements                                                                            | 11                  |
| 6 Operation of the TG 100                                                                     | 13                  |
| 6.1 Starting                                                                                  | 13                  |
| 6.2 Setting the Frequency                                                                     | 14                  |
| 6.3 Setting the Output Level                                                                  | 14                  |
| 6.4 Selecting the Displayed Level Parameter                                                   | 14                  |
| 6.5 Activating the Synchronization Output                                                     | 15                  |
| 6.6 Self-Diagnosis of the TG 100                                                              | 15                  |
| 6.7 Special Device Functions                                                                  | 16                  |
| 7 Remote Control by Program                                                                   | 17                  |
| 7.1 Preparation of the TG 100                                                                 | 17                  |

| 7.1.1 Selecting Interface Parameters                                              | 17 |
|-----------------------------------------------------------------------------------|----|
| 7.1.1.1 Baud Rate                                                                 | 17 |
| 7.1.1.2 Transmission Protocol                                                     | 17 |
| 7.1.2 Remote Control ⇔ Local Control                                              | 18 |
| 7.2 Messages of the TG 100 on Remote Control                                      | 19 |
| 7.2.1 Description of the Unit Status                                              | 19 |
| 7.2.1.1 ESR - EVENT STATUS REGISTER                                               | 19 |
| 7.2.1.2 STB - STATUS BYTE REGISTER                                                | 19 |
| 7.2.2 Description of Results                                                      | 20 |
| 7.2.3 Description of Errors                                                       | 21 |
| 7.2.3.1 DER - DEVICE ERROR REGISTER                                               | 21 |
| 7.2.3.2 Error Messages                                                            | 22 |
| 7.3 List of Commands on Remote Control                                            | 23 |
| 7.3.1 General Commands                                                            | 23 |
| 7.3.2 Commands and Messages                                                       | 24 |
| 7.3.2.1 Setting the Frequency                                                     | 24 |
| 7.3.2.2 Setting the Output Level                                                  | 24 |
| 7.3.2.3 Switching on and off the Rectangular Signal at the Synchronization Output | 24 |
| 7.4 Measurement by Remote Control                                                 | 25 |
| 7.5 Program Example (Q-Basic)                                                     | 26 |
| 8 Maintenance                                                                     | 27 |
| 9 Appendix                                                                        | 28 |
| 9.1 List of Messages on the Display                                               | 28 |
| 9.2 Declaration of Conformity                                                     | 30 |

## **1** General Information

# 1.1 A Safety Instructions

Wherever you see this sign <u>v</u> you will find information on potential hazards. Please read these sections with particular care!

Warning! Before opening the TG 100 disconnect the mains plug!

Attention! Our instrument fuses are dimensioned in such a way that optimal protection is guaranteed for the instrument and the user. In industrial power supplies, which are extremely strongly loaded, the instrument fuses could respond sporadically due to high voltage peaks. If the fuse has to be changed, use only G fuse-link 5 × 20 according to IEC 127 (see 4.1)!

# 1.2 A Switching the Operating Voltage 230 V~/115 V~

Your TG 100 left the factory to 230 V $\sim$ . Switching to 115 V $\sim$  requires the TG 100 to be opened, which should only be done by trained personnel.

### Setting the Operating Voltage 115 V~

- 1. Disconnect the TG 100 from the mains.
- 2. Remove upper caps and loosen the screws below.
- 3. Identify the mains voltage switch with the following illustration.
- **4.** Switch the voltage mains voltage switch (slide switch) located under the power switch to the indication "120".
- **5.** Remove safety cover at the mains plug and replace the fuse with the fuse for 115 V supplied with the instrument.
- 6. Fasten upper caps and put the sticker supplied with the instrument for marking the switchover to 115 V on to the type label.

#### **Mains Voltage Switch**

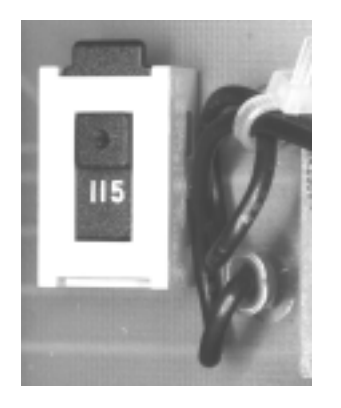

115 V Position

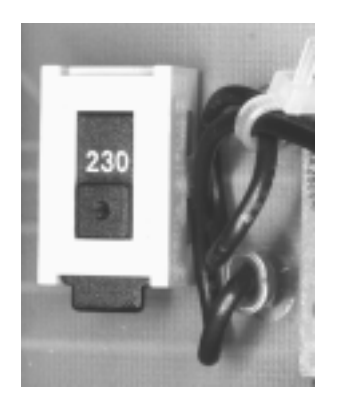

230 V Position

## **1.3 Mains Connection**

The design of the unit meets the requirements of safety class I according to EN 61010-1, i.e. all metal parts accessible from outside and exposed to contact are connected with the protective conductor of the supply network.

Power is supplied via a mains cable with earthing contact.

## **1.4 Installing the TG 100**

The TG 100 should not be operated close to equipment that develops heat.

## 1.5 Switching on

The TG 100 is switched on using the power switch at the front. The power switch separates the TG 100 completely from the primary side of the transformer. The LED I/O serves as a status indicator.

## 1.6 EMC

The TG 100 is interference-free according to the EN 50081-1 and EN 50081-2. In order to fulfil the limiting values in line with present standards, it is absolutely essential that only cables which are in perfect condition be connected to the unit. The following information applies here:

- Metallic or metallized socket cases must be used for the serial interface RS-232C. The socket cases and the braided screen of the cables must be connected at the shortest distance possible. The signal earth must not be connected to the braided screen.
- After opening and closing the TG 100 check that all the fixing elements and contact springs are installed as before and that all the screws have been tightened.

### **1.7 Inspection and Maintenance**

If service is needed, due attention should be paid to the regulations according to VDE 0701. The TG 100 should only be repaired by trained personnel.

## 1.8 Warranty

DIGIMESS guarantees the perfect working order of the TG 100 for 12 months as from delivery.

There is no warranty for faults arising from improper operation or from changes made to the unit or from inappropriate application.

If a fault occurs please contact or send your TG 100 to:

The TG 100 should be sent in appropriate packing - if possible in the original packing. Please enclose a detailed fault report (functions working incorrectly, deviating specifications and so on) including unit type and series number.

Kindly verify warranty cases by enclosing your supply delivery note. Any repairs carried out without reference to a valid warranty will initially be at the owner's expense.

Should the warranty have expired, we will, of course, be glad to repair your TG 100 as per our General Terms Of Assembly And Service.

### **1.9 Accessories Supplied**

1 mains cable

2 fine-wire fuses

- 1 fine-wire fuse
- T 63 L/250 V (230 V) T 125 L/250 V (115 V)
- 1 operating instructions
- 1 label for indicating the switch-over to 115 V

## **2** Application

- The precision tone generator TG 100, controlled by a microprocessor, is a compact, high value signal source in the frequency range of 1 Hz to 1 MHz. The TG 100 supplies a sinusoidal alternating voltage with a very small harmonic distortion.
- Furthermore, a rectangular signal (synchronisation signal) with a CMOS/TTL level can be picked off in the frequency range of 1 Hz to 1 MHz.
- All functions and measuring ranges can be set via menus by means of four keys and an incremental rotary switch. The chosen parameters of the output signal are clearly depicted on a two-line alphanumeric LCD matrix display.
- The TG 100 is equipped, as standard, with the serial interface RS-232C for communication with a PC. All functions and parameters can be set and set values and states of the TG 100 can be transmitted.

## **3** Configuration and Functional Description

# 3.1 Block Diagram

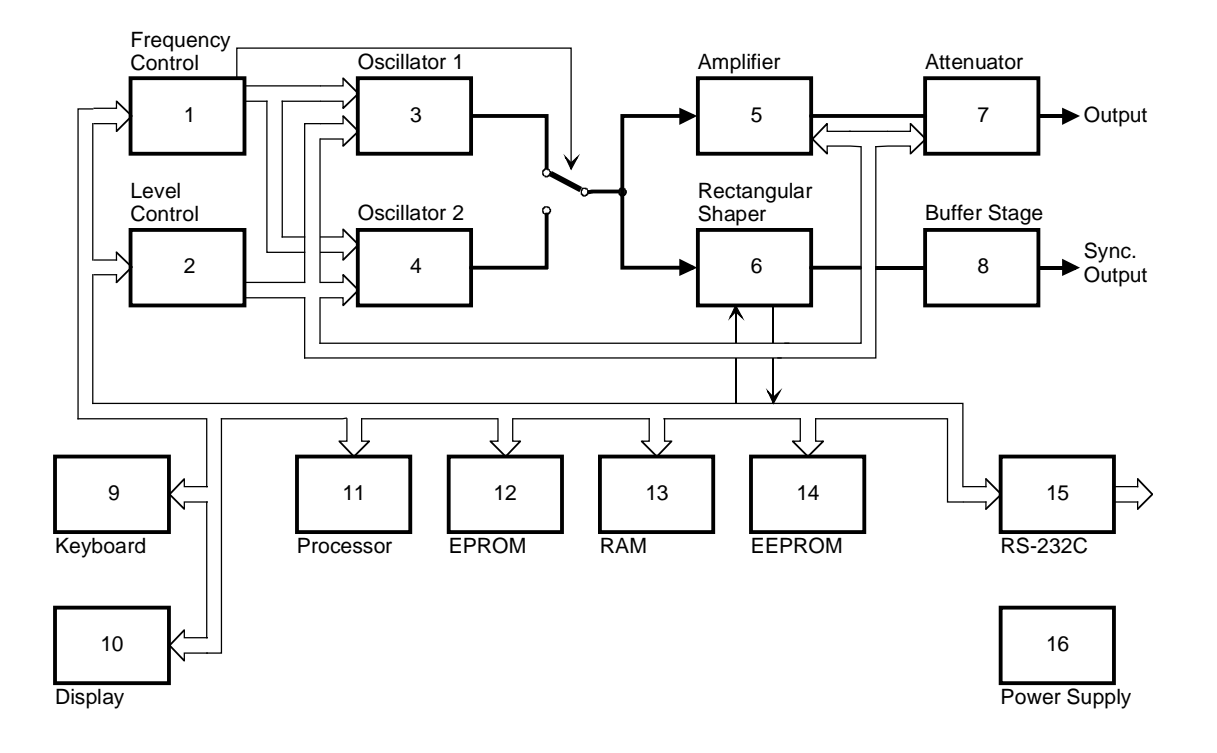

- (1) Frequency control circuit
- (2) Level control circuit
- (3) Oscillator stage 1 (1 Hz  $\leq$  f  $\leq$  99.99 kHz)
- (4) Oscillator stage 2 (100 kHz  $\leq$  f  $\leq$  1 MHz)
- (5) Amplifier of oscillator signal
- (6) Rectangular shaper sinusoidal/rectangular signal converter
- (7) Output attenuator from 0 to 70 dB
- (8) Buffer stage of output signal and CMOS/TTL converter
- (9) Keyboard
- (10) Display
- (11) Microprocessor
- (12) Program memory EPROM
- (13) Data memory RAM
- (14) Memory EEPROM for calibrated data
- (15) Interface RS-232C
- (16) Power supply

### **3.2 Description**

The instrument's internal operational procedures are controlled by the one-chip microprocessor MCS-51 (11) with support from additional switching circuits e. g. program memory EPROM (12), data memory RAM (13) and back-up memory EEPROM (14) for the calibrated data.

User communication is controlled via the keyboard with the incremental rotary switch (9) and via the display field (10).

The microprocessor controls communication with a PC via the serial interface RS-232C (15) at the same time.

After selecting the parameters, the microprocessor (11) carries out the instrument's configuration and hardware setting. First, oscillator stage 1 (3) (for frequencies of 1 Hz to 99.99 kHz) or oscillator stage 2 (4) (for frequencies of 100 kHz to 1 MHz) is switched through according to the entered frequency. The corresponding frequency range is then set and the parameters for the fine tuning of the required frequency are calculated.

The oscillator signal is fed to a rectangular shaper (6). The rectangular shaper is led to the synchronisation output via the buffer stage (8) with CMOS logic level. In addition, the rectangular signal is fed back to the microprocessor unit, where the period of the generated signal is measured. According to the measured standard deviation, the microprocessor (11) adjusts the required frequency value via the frequency control circuit (1).

The sinusoidal signal is fed, via the output attenuator, to the amplifier (5) with very small harmonic distortion. The amplification of the amplifier (5), and the damping of the output attenuator are set via the level control circuit (2) of the microprocessor according to the required level of the output signal. The signal from the attenuator (7) is then fed to the output socket of the instrument.

The TG 100 can be operated with four keys and an incremental rotary switch on the front of the instrument. The main functions of the TG 100 "FREQ", "LEVEL", "MENU" and "ENTER/LOC" are selected using the function keys F1 to F4. In other menu levels, keys F1 to F4 have different meanings. The incremental rotary switch is used to change parameters which have to be set.

## **4** Technical Data

### 4.1 General Data

 $+23 \,^{\circ}\text{C} \pm 1 \,^{\circ}\text{C}$ Nominal temperature: Operating temperature: + 5 ... + 40 °C Relative humidity: 20 ... 80 % Atmospheric pressure: 70 ... 106 kPa Operating position: horizontal or inclined by  $\pm$  15 ° Operating voltage: sinusoidal alternating voltage 115/230 V (+ 10 %/- 15 %), internal switchable 47 ... 60 Hz (± 5 %) Power consumption: max. 15 VA (max. 15 W) T 63 L/250 V (230 V~) Fuses: T 125 L/250 V (115 V~) Safety class: 1, according to EN 61010 Part 1 Radio interference suppression: EN 55011 Class B Dimensions  $(L \times H \times D)$ :  $225 \text{ mm} \times 85 \text{ mm} \times 200 \text{ mm}$  $315 \text{ mm} \times 115 \text{ mm} \times 270 \text{ mm}$ Dimensions of packing: Weight of TG 100: approx. 1.9 kg incl. packing and accessories: approx. 2.9 kg

## 4.2 Specification

Frequency range: Frequency setting: Accuracy of frequency setting (at nominal temperature):

Duration for auto calibration of frequency:

Temperature coefficient of frequency: Time coefficient of frequency: Output signal:

Break-in period:

## 4.2.1 Sinusoidal Signal Output

Harmonic distortion of output signal:

Output impedance: Output voltage: 1 Hz ... 1 MHz 4 places

 $\pm$  0.5 %  $\pm$  0.05 % after auto calibration approx. 100 ms for f > 100 Hz approx. 0.1 ... 15 s for f < 100 Hz  $< \pm 5 \cdot 10^{-4}/K$   $< \pm 1 \cdot 10^{-3}/5$  min after 30 min sinusoidal signal rectangular signal (switchable) 30 min

$$\begin{split} &\leq 0.02 \,\,\% \ \ for \ \ 10 \,\,Hz \ \leq f \leq \ \ 10 \,\,kHz \\ &\leq 0.05 \,\,\% \ \ for \ \ 10 \,\,kHz \ \leq f \leq \ \ 50 \,\,kHz \\ &< 0.5 \,\,\% \ \ for \ \ 50 \,\,kHz \ \leq f \leq \ \ 100 \,\,kHz \\ &< 1 \,\,\% \ \ \ for \ \ 100 \,\,kHz \ \leq f \leq \ \ 200 \,\,kHz \\ &< 3 \,\,\% \ \ \ for \ \ 200 \,\,kHz \ \leq f \leq \ \ 1 \,\,MHz \\ &< 600 \,\,\Omega \pm 1.5 \,\,\%, \,\,unsymmetric \\ & 3.16 \,\,V/600 \,\,\Omega \end{split}$$

| Accuracy of output voltage at 1 kHz: | $\pm 0.5  dB$<br>+ 5 $\pm 10^{-3} / K$                           |
|--------------------------------------|------------------------------------------------------------------|
| Change of output voltage             | $\pm 5 \cdot 10$ /K                                              |
| in response to frequency:            | $\pm 0.5 \text{ dB for } 20 \text{ Hz} \le f \le 20 \text{ kHz}$ |
|                                      | $\pm 1.0 \text{ dB for}$ 1 Hz $\leq f \leq 1 \text{ MHz}$        |
| Output voltage divider:              | 0 – 70 dB in 0.1 dB steps                                        |
| Accuracy of division:                | $\pm 0.7 \text{ dB}$                                             |
| 4.2.2 Rectangular Signal Output      |                                                                  |
| Output impedance:                    | approx. 50 $\Omega$                                              |

| Output impedance.                | appiox. 50 sz                |
|----------------------------------|------------------------------|
| Output voltage U <sub>PP</sub> : | 5 V $\pm$ 10 % in the idling |
| Maximum output current:          | 10 mA                        |
| Pulse duty factor:               | approx. 1:1                  |

### 4.3 Display

The TG 100 is equipped with a 16-digit alphanumerical LC matrix display with lighting. It indicates setting parameters of the output signals or the functions by menu and system messages.

### 4.4 Remote Control

The TG 100 can be fully controlled and can be read out via the serial interface RS-232C. The TG 100 can be completely remote controlled via the serial interface RS-232C. The data transfer is based on the ASCII character set, and the data transmission rate can be selected.

Data transmission rate: Length of data character: Number of STOP bits: Parity: Protocol: End characters on receiving: End characters on transmission: Length of input buffer: Length of output buffer: Plug connections of cable: 1,200, 2,400, 4,800, 9,600 Bd 8 bit 1 none RTS/CTS, without (NONE) LF (10 dec.) CR + LF (13 dec. + 10 dec.) 64 characters 256 characters

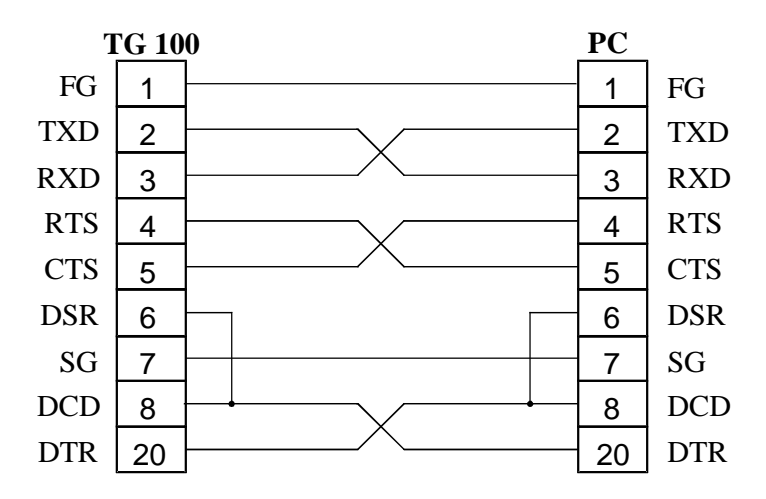

## **5** Control Elements

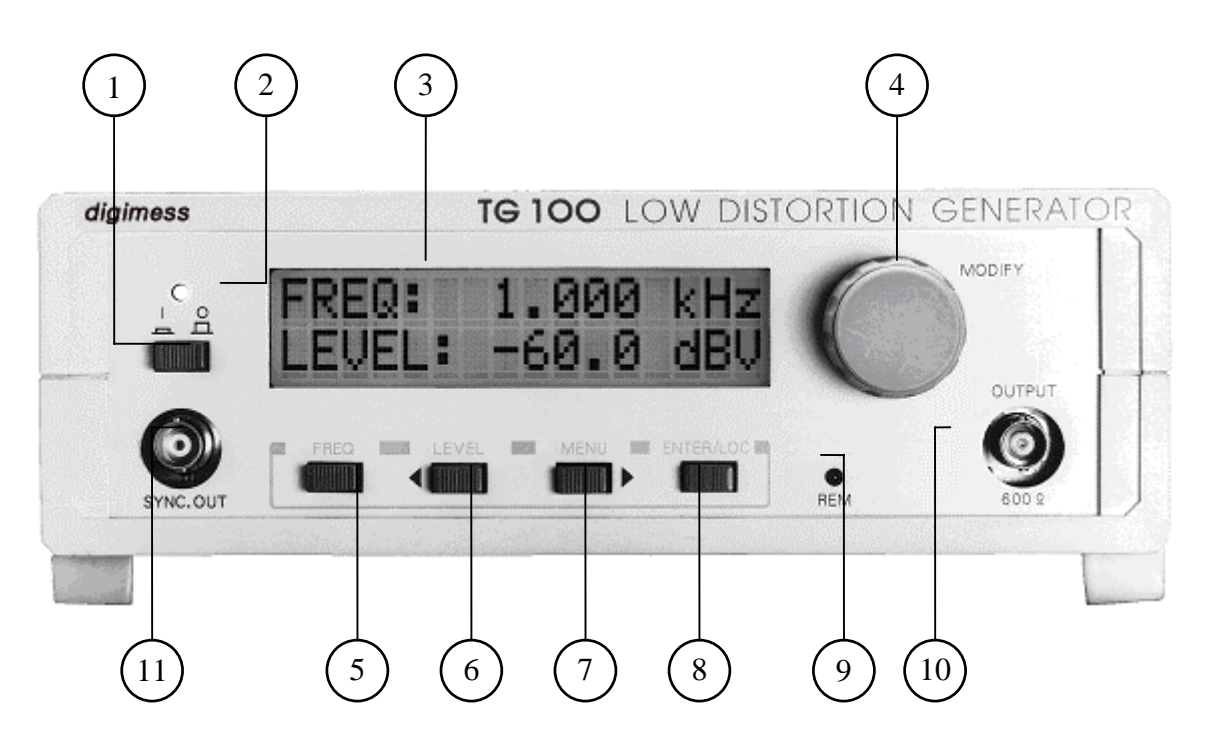

### [1] **Power switch**

## [2] **LED** *I*/*O*

The LED indicates whether the unit is ready for operation.

#### [3] **Display**

See 4.3.

 $\Diamond$ 

### [4] Rotary switch

The TG 100 can be completely remote controlled via the serial interface RS-232C. The file transfer is based on the ASCII file, which means the data transmission rate can be selected.

### [5] Funktion button F1

| FREQ | - The key opens the menu to set the frequency of the output signal. |
|------|---------------------------------------------------------------------|
|      | - The key has different meanings in different levels.               |

### [6] **Funktion button F2**

| LEVEL | - The key opens the menu to set the level of the output signal. |
|-------|-----------------------------------------------------------------|

- The cursor is moved to the left.

- The key has different meanings in different levels.

### [7] **Funktion button F3**

| MENU | - The key opens the menu | to set further parameters | of the TG 100 | ). |
|------|--------------------------|---------------------------|---------------|----|
|      | • •                      | <u>+</u>                  |               |    |

- $\Rightarrow$  The cursor is moved to the right.
  - The key has different meanings in different levels.

### [8] **Funktion button F4**

| ENTER | - With the help of this button the new parameter setting are confirmed. |
|-------|-------------------------------------------------------------------------|
|-------|-------------------------------------------------------------------------|

- LOC At remote control the TG 100 changes to local control.
  - The key has different meanings in different levels.

### [9] **LED** *REM*

The LED lights up if data are sent via serial interface RS-232C.

### [10] **BNC output socket of sinusoidal signal**

### [11] BNC output socket of rectangular signal

The power is supplied by a **fused plug for non-heating appliances**. The TG 100 is protected by a fuse of T 63 L/250 V for 230 V~ or T 125 L/250 V for 115 V~ net voltage respectively. The **operating voltage indication** shows which operating voltage is to be used.

The serial interface **RS-232C** serves the purpose of data transmission on remote control via a PC.

The mains plug with fuse, the operating voltage indication, the serial interface and the **type plate** can be found at the back of the TG 100.

## 6 Operation of the TG 100

## 6.1 Starting

```
Attention!
```

When the TG 100 is operated externally, the connecting cable of the system interface RS-232C must be connected before switching on the operating voltage.

• The TG 100 is connected to the power supply by the mains cable. After activating the power switch [1], the LED *I/O* [2] lights up and an internal test starts up. The following messages appears on the display [3]:

The variable UNIT stands for the unit which has just been tested. The appropriate functions of the processor (CPU), the data bus (BUS), the ROM memory (ROM), the RAM memory (RAM), the EEPROM memory (EEPROM), the display (DISPLAY), the keyboard (KEYBOARD) and the whole system (SYSTEM) are checked. On error-free conclusion of the test the following confirmation and current software version appear:

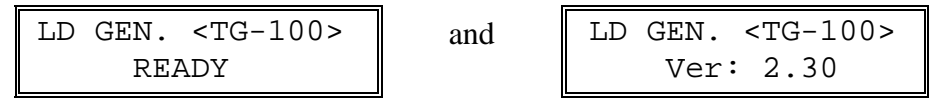

- After error-free testing, the settings correspond to those of the original state of operation:
  - f = 1 kHz,
  - -V = -60 dBV,
  - rectangular signal output switched off,
  - baud rate 9600 Bd,
  - transmission protocol none (NONE) or last setting of the user.

The following settings are shown on the display [3]:

• Should a system error occur during the internal test, the TG 100 interrupts the test until the error is eliminated. The following message appear on the display [3]:

| Testing: | UNIT  |
|----------|-------|
|          | ERROR |

The variable UNIT stands for the unit which has just been tested.

• If errors which have no direct effect on the function of the TG 100 occur in the component circuits, the test will continue. A warning with corresponding error characterization appears on the display [3]:

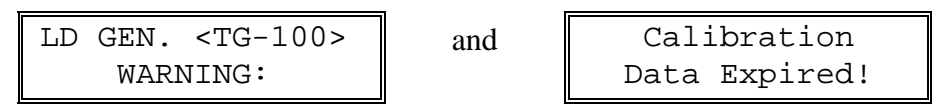

### **6.2 Setting the Frequency**

• After pressing the F1 button FREQ [5] the starting state of the TG 100 for frequency setting is reached and the following message appears on the display [3]:

| FREQ:  | 1.000 | kHz |
|--------|-------|-----|
| LEVEL: | -60.0 | dBV |

- Select the position with the help of the cursor buttons ⇐ [6] and ⇔ [7] and change the current frequency value of 1 Hz to 1 MHz with the help of the rotary switch [4].
- Store the new setting with the help of the F4 button ENTER [8].
- The cursor disappears and the TG 100 returns to the starting state. The last position of the cursor is preserved.

The frequency of the output signal is tuned in exactly to the required value. While tuning, the symbol "~" appears on the display.

### 6.3 Setting the Output Level

• After pressing the F2 button LEVEL [6] the starting state of the TG 100 for level setting of sinusoidal output signal is reached and the following message appears on the display [3]:

| FREQ:  | 1.000         | kHz |
|--------|---------------|-----|
| LEVEL: | -60. <u>0</u> | dBV |

- Select the position with the help of the cursor buttons ⇐ [6] and ⇔ [7] and change the current output level value with the help of the rotary switch [4].
- Select the measuring range dBV and dBm for the output level or V und mV for the output voltage with the help of the F1 button [5].
- Store the new settings with the help of the F4 button ENTER [8]. The cursor disappears and the TG 100 returns to the starting state. The last position of the cursor is preserved.

### 6.4 Selecting the Displayed Level Parameter

• After pressing the F3 button MENU [7] the main menu of the TG 100 is reached and the following message appears on the display [3]:

The function buttons F1, F2, F3 and F4 have the function which is indicated on the display.

• Call up the menu point DSP for setting the displayed measuring range of the output level with the help of the F1 button [5]. The following message appears on the display [3]:

| Display | Мос | le:   |
|---------|-----|-------|
| LEV     | /EL | [dBV] |

• Change the measuring range of the output level with the help of the rotary switch [4]. The following message appears on the display [3]:

• Store the new settings with the help of the F4 button ENTER [8].

The TG 100 returns to the main menu. After pressing the F4 button EXIT [8] again, the settings are concluded and the TG 100 returns to the starting state.

## 6.5 Activating the Synchronization Output

• After pressing the F3 button MENU [7] the main menu of the TG 100 is reached and the following message appears on the display [3]:

| N   | <i>l</i> ain | Menu | ı ı  |
|-----|--------------|------|------|
| DSP | OUT          | AUX  | EXIT |

The function buttons F1, F2, F3 and F4 have the function which is indicated on the display.

• Call up the menu point OUT for switching on and off the rectangular signal at the synchronization output with the help of the F2 button [6]. The following message appears on the display [3]:

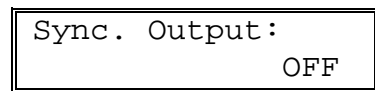

- Switch the synchronization output on or off with the help of the rotary switch [4].
- Store the new settings with the help of the F4 button ENTER [8].
  - The TG 100 returns to the main menu. After pressing the F4 button EXIT [8] again, the settings are concluded and the TG 100 returns to the starting state.

## 6.6 Self-Diagnosis of the TG 100

• After pressing the F3 button MENU [7] twice the sub-menu of the TG 100 is reached and the following message appears on the display [3]:

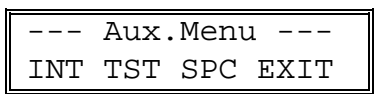

The function buttons F1, F2, F3 and F4 have the function which is indicated on the display.

• Call up the menu point TST for self diagnosis of the TG 100 with the help of the F2 button [6].

<u>Note</u>: Testing equipment must be installed for a successful test.

After pressing the F4 button EXIT [8] the TG 100 returns to the main menu. After pressing the F4 button EXIT [8] again, the settings are concluded and the TG 100 returns to the starting state.

### **6.7 Special Device Functions**

• After pressing the F3 button MENU [7] twice the sub-menu of the TG 100 is reached and the following message appears on the display [3]:

|     | Aux. | .Menı | 1 1  |
|-----|------|-------|------|
| INT | TST  | SPC   | EXIT |

The function buttons F1, F2, F3 and F4 have the function which is indicated on the display.

• Call up the menu point SPC for input the password with the help of the F3 button [7]. The following message appears on the display [3]:

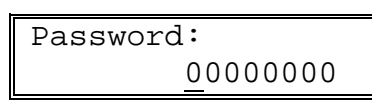

• Select the position with the help of the cursor buttons ⇐ [6] and ⇔ [7] and input the password correctly with the help of the rotary switch [4].

After confirmation with the F4 key ENTER [8], the special menu for service and calibration is opened to the authorised user (service technician).

## 7 Remote Control by Program

## 7.1 Preparation of the TG 100

Remote control of the TG 100 with a personal computer (PC) is possible via the serial interface RS-232C. The interface of the personal computer must be configured as described in paragraph 4.4. The connecting cable must not be longer than 15 m. Interface cables should be connected when the unit is off. After switching on the TG 100 is in starting position and can receive commands. The remote control is displayed on LED *REM* [9].

## 7.1.1 Selecting Interface Parameters

After switching on the TG 100 and after the following internal test is successfully completed the transmission parameters can be set by the menu.

• After pressing the F3 button MENU [7] twice the sub-menu is reached and the following message appears on the display [3]:

|     | Aux. | . Menu | 1 1  |
|-----|------|--------|------|
| INT | TST  | SPC    | EXIT |

The function buttons F1, F2, F3 and F4 acquire the indicated meaning.

• With the help of the F1 button [5] call the menu INT for selection of the interface parameters. The following message appears on the display [3]:

| RS     | 232 | Set |     |
|--------|-----|-----|-----|
| BdR PI | RT  | ΕΣ  | XIT |

The function buttons F1, F2, F3 and F4 acquire the indicated meaning.

## 7.1.1.1 Baud Rate

• After pressing the F1 button BdR [5] the current baud rate is displayed, e. g.:

| BaudRate: |      |
|-----------|------|
|           | 9600 |

- Set the desired baud rate 1200, 2400, 4800 or 9600 with the help of the rotary switch [4].
- Save the new setting with the F4 button ENTER [8].

The TG 100 returns to the menu INT for selection of the interface parameters. After pressing the F4 button EXIT [8] three times the settings are finished and the TG 100 returns to the starting state.

## 7.1.1.2 Transmission Protocol

• After pressing the F2 button PRT [6] the current transmission protocol is displayed, e. g.:

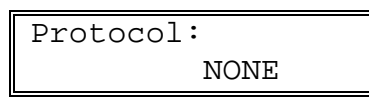

• Set a transmission protocol with RTS/CTS signals (RTS/CTS) or no transmission protocol (NONE) with the help of the rotary switch [4].

• Save the new setting with the F4 button ENTER [8].

The TG 100 returns to the menu INT for selection of the interface parameters. After pressing the F4 button EXIT [8] three times the settings are concluded and the TG 100 returns to the starting state.

Note: After switching off the TG 100 the settings of the interface parameters are kept.

#### **Communication with RTS/CTS protocol**

| Data received from PC:  | signal RTS=ON<br>signal RTS=OFF | <ul><li>TG 100 can receive data.</li><li>TG 100 cannot receive data.</li></ul>                                    |
|-------------------------|---------------------------------|----------------------------------------------------------------------------------------------------|
| Data transmitted to PC: | signal CTS=ON<br>signal CTS=OFF | <ul><li>TG 100 transmits data.</li><li>TG 100 does not transmit data.</li></ul>                                   |
| Communication without   | RTS/CTS protocol                |                                                                                                    |
| Data received from PC:  | signal RTS=ON                   | - TG 100 can always receive data,<br>on overloading of the input buffer the<br>error INP.BUFFER FULL is reported. |
| Data transmitted to PC: | signal CTS=ON                   | - TG 100 can always transmit data.                                                                                |

### **7.1.2 Remote Control** $\Leftrightarrow$ Local Control

On transmission of the command REN the TG 100 is in the REMOTE CONTROL status. This is indicated by the LED *REM* [9]. Afterwards control of the TG 100 by the local control elements is not possible (except with the F4 button LOC [8]).

- There are several ways of switching from remote control to local control:
  - by transmitting command GTL (Go To Local) from the PC,
  - by pressing the F4 button LOC [8] at the TG 100 if the keyboard has not been locked by the command LLO (Local Lock Out),
  - by switching the power switch [1] off and on.
- Note: Block the F4 button LOC [8] with the help of the command LLO. Then all the commands of the PC are processed completely.
- The following commands can also be sent and received by the PC when the TG 100 is on local control:

\*IDN?, \*CLS, \*ESR?, \*ESE, \*ESE?, \*STB?, \*SRE, \*SRE?, ERR?, DER?.

## 7.2 Messages of the TG 100 on Remote Control

## 7.2.1 Description of the Unit Status

The current status of the operating conditions of the TG 100 can be interrogated at any time via the EVENT STATUS REGISTER and the STATUS BYTE REGISTER.

## 7.2.1.1 ESR - EVENT STATUS REGISTER

The contents of the ESR register are filed in the output buffer and deleted by transmitting the command \*ESR?. The ESR register is set on  $\emptyset$  (except bit 7 - PON) when switching on the TG 100, by transmitting the command \*CLS or after changing the interface parameters.

## Contents of the ESR register: ESR XXX

- Bit 7: (PON) Power On operating readiness and interface activatities are displayed on 1.
  - **6**: (URQ) User Request is not used, is always set on Ø.
  - **5**: (CME) Command Error is set on 1 at instruction errors.
  - 4: (EXE) Execution Error is set on 1 at query errors and execution errors.
  - 3: (DDE) Device Dependent Error device errors are displayed on 1.
  - 2: (QYE) Query Error is set on 1 at query errors.
  - 1: (RQC) Request Control is not used, is always set on  $\emptyset$ .
  - Ø: (OPC) Operation Complete is set on 1 by transmitting the command \*OPC.

## ESE - EVENT STATUS ENABLE REGISTER

• Various statuses and settings of the TG 100 can be checked. For this the contents of the ESR register are called with the help of a mask. The single bits are compared and evaluated by the following logical equation:

$$\begin{split} \text{ESB} = (\text{ESR7} \land \text{ESE7}) \lor (\text{ESR6} \land \text{ESE6}) \lor (\text{ESR5} \land \text{ESE5}) \lor (\text{ESR4} \land \text{ESE4}) \lor \\ (\text{ESR3} \land \text{ESE3}) \lor (\text{ESR2} \land \text{ESE2}) \lor (\text{ESR1} \land \text{ESE1}) \lor (\text{ESRØ} \land \text{ESEØ}) \end{split}$$

The result ESB (Event Summary Bit) is entered in the STB register.

- The command \*ESE XXX offers the possibility of initializing the ESE register with any mask. The value XXX has to be within the range of Ø to 255.
  - Note: If the value is out of range from Ø to 255 the error VAL. OUT OF RANGE is reported.
- The current contents XXX are saved in the output buffer by transmitting the command \*ESE?. The ESE register can set on Ø (except bit 7) when switching on the TG 100, by transmitting the command \*ESE 0 or after changing the interface parameters.

## 7.2.1.2 STB - STATUS BYTE REGISTER

The contents of the STB register are filed in the output buffer by transmitting the command \*STB?. The STB register can be set on  $\emptyset$  (except bit 4 - MAV) when switching on the unit, by transmitting the command \*CLS or after changing the interface parameters.

#### Contents of the STB register: STB XXX

Bit 7: is not used, is always set on  $\emptyset$ .

- **6**: (MSS) Master Summary Bit result during checkup of the STB register with a mask (SRE register, see below).
- **5**: (ESB) Event Summary Bit result during checkup of the ESR register with a mask (ESE register).
- 4: (MAV) Message Available is set on 1 if a current message of the TG 100 is requested at the output buffer.
- **3**: is not used, is always set on  $\emptyset$ .
- **2**: is not used, is always set on  $\emptyset$ .
- 1: is not used, is always set on Ø.
- $\emptyset$ : is not used, is always set on  $\emptyset$ .

### SRE - SERVICE REQUEST ENABLE REGISTER

• Various statuses and settings of the TG 100 can be checked. For this the contents of the ESR register are called with the help of a mask. The single bits (except SRE bit 6, which is always set on Ø) are compared and evaluated by the following logical equation:

$$\begin{split} MSS = (STB7 \land SRE7) \lor (STB5 \land SRE5) \lor (STB4 \land SRE4) \lor (STB3 \land SRE3) \lor \\ (STB2 \land SRE2) \lor (STB1 \land SRE1) \lor (STB\emptyset \land SRE\emptyset) \end{split}$$

The result MSS (Master Summary Status) is entered in the STB register.

• The command \*SRE XXX offers the possibility of initializing the ESE register with any mask. The value XXX has to be within the range of Ø to 255.

Note: If the value is out of range from Ø to 255 the error VAL. OUT OF RANGE is reported.

• The current contents XXX are saved in the output buffer by transmitting the command \*SRE?. The SRE register can be set on Ø when switching on the TG 100, by transmitting the command \*SRE Ø or after changing the interface parameters.

#### **7.2.2 Description of Results**

The results are transmitted in the following format:

| • | Numeric argument of dat  | X or YX or ZXX |                                                                                                    |       |
|---|--------------------------|----------------|----------------------------------------------------------------------------------------------------|-------|
|   | Where:                   | X<br>Y<br>Z    | <ul> <li>character from Ø to 9</li> <li>character from 1 to 9</li> <li>character from 1 to 2</li> </ul> |       |
| • | Output level [dBV] withi | n the range    | of $-60.0$ to $+10.0$ :                                                                                 | SYX.X |
|   | Where:                   | X<br>Y<br>S    | <ul> <li>character from Ø to 9</li> <li>character from 1 to 6</li> <li>Vorzeichen (+/-)</li> </ul>      |       |
| • | Output level [dBm] withi | n the range    | of $-57.8$ to $+12.2$ :                                                                                 | SYX.X |
|   | Where:                   | X<br>Y<br>S    | <ul> <li>character from Ø to 9</li> <li>character from 1 to 5</li> <li>sign (+/-)</li> </ul>            |       |

| • | Numeric argument which | is implemer        | tted in the TG 100: from to | Z.XXXE+OY<br>ZXX.XE+OY |
|---|------------------------|--------------------|-----------------------------|------------------------|
|   | Where:                 | Z                  | - character from 1 to 9     |                        |
|   |                        | Х                  | - character from Ø to 9     |                        |
|   |                        | Y                  | - character Ø, 3 or 6       |                        |
| • | Numeric argument which | is implemer        | tted in the TG 100: from to | Z.XXESOY<br>ZXXESOY    |
|   | Where:                 | Z                  | - character from 1 to 9     |                        |
|   |                        | Х                  | - character from Ø to 9     |                        |
|   |                        | - character Ø or 3 |                             |                        |
|   |                        | S                  | - sign (+/-)                |                        |

#### 7.2.3 Description of Errors

- When errors occur in the remote-controlled settings and measurements, they are saved with a code in the error register. The contents (error message) of the error register can be called and deleted at any time by transmitting the command ERR?. If a error has been recorded, the corresponding error message is only deleted after the error has been eliminated.
- If several errors arise only the error codes of the first and last error are saved. On repeating transmission of the command ERR? the contents of the error codes are filed in the output buffer and initialized (deleted). The initializing of the error register is also started by transmitting the command \*CLS (initializing of the state register).

Note: Before the transmission of the command ERR? the interface command DCL has to be send.

#### 7.2.3.1 DER - DEVICE ERROR REGISTER

The contents of the DER register specify the device error in the error register and are filed in the output buffer by transmitting the command DER?. The contents of the register are not deleted after reading.

#### Contents of the DER register: DER XXX

- Bit 7: Is not used, is always set on Ø.
  - **6**: The calibration data are deleted.
  - 5: Is not used, is always set on  $\emptyset$ .
  - **4**: Is not used, is always set on  $\emptyset$ .
  - **3**: Is not used, is always set on Ø.
  - **2**: Is not used, is always set on  $\emptyset$ .
  - **1**: Is not used, is always set on Ø.
  - $\emptyset$ : Is not used, is always set on  $\emptyset$ .
- When a device error occurs the bit ESR3 (DDE) of the ESR register is set on 1.
- After following commands the DER register is set on Ø:
  - use of the command ERR? severals time (according to number of error),
  - initialization of status structure (\*CLS).

### 7.2.3.2 Error Messages

The error messages are dependent on the operating status and the type of error.

At local control interface errors are displayed for only a short time. At remote control of the TG 100 interface errors are displayed until the contents of the error register are queried or initialized.

Device errors are displayed until new commands from the personal computer are transmitted.

| Error<br>code | Text of messages  | Meaning of text                       |
|---------------|-------------------|---------------------------------------|
| Ø             | _                 | - faultless operation                 |
|               | QUERY ERROR       | query error                           |
| 12Ø           | BAD USING QUERY   | - used query is wrong                 |
|               | EXECUTION ERROR   | execution error                       |
| 131           | NO EXECUTION      | - cannot be executed                  |
| 132           | NOT EX. IN LOCAL  | - cannot be executed in local control |
| 134           | VAL. OUT OF RANGE | - value is out of range               |
|               | COMMAND ERROR     | command error                         |
| 151           | ILLEGAL COMMAND   | - illegal command                     |
|               | RS 232 error      | error of the RS-232C interface        |
| 181           | INP. BUFFER FULL  | - input buffer is full                |

### List of Error Messages

## 7.3 List of Commands on Remote Control

## 7.3.1 General Commands

| REN (Remote)                           | - transition from local control to remote control<br>ASCII: HT = 9 (dec.)                                                                                                    |  |  |  |
|----------------------------------------|----------------------------------------------------------------------------------------------------|--|--|--|
| LLO (Local Lockout)                    | - locking of the F4 button LOC [8]<br>ASCII: EM = 25 (dec.)                                                                                                    |  |  |  |
| GTL (Go To Local)                      | - transition from remote control to local control<br>ASCII: SOH = 1 (dec.)                                                                                                    |  |  |  |
| DCL (Device clear)                     | - initializing for the communication protocol of the interface,<br>resetting or initializing of the partial circuits<br>ASCII: $DC4 = 20$ (dec.)                                                                                         |  |  |  |
| <u>Note</u> : The c<br>These           | command DCL has no influence on the functions of the device.<br>have to be initialized by the general command *RST.                                                                                                    |  |  |  |
| *RST (Reset)                           | <ul> <li>- initializing of device settings (starting state)</li> <li>frequency of the output signal:</li> <li>level of the output signal:</li> <li>-60 dBV</li> <li>synchronization output (rectangular signal): switched off</li> </ul> |  |  |  |
| The command correspon                  | d to instructions: SQU_OFF;UNIT_DBV;<br>LEVEL -60.0;FREQ 1E3                                                                                                    |  |  |  |
| <u>Note</u> : After<br>execu<br>are re | switching on the TG 100 the commands DCL and *CLS are<br>ted automatically and the contents of the ESE and SRE register<br>set. Bit 7 (PON) of the ESR register is set on 1.                                                             |  |  |  |
| *TST? (Test)                           | <ul> <li>start of internal test and saving of result</li> <li><u>Meaning</u>: Ø - test is successful</li> <li>1 - test is not successful</li> </ul>                                                                                      |  |  |  |
| *IDN? (Identification)                 | <ul> <li>identification DIGIMESS, TG 100, X, Y</li> <li>with X - production number or Ø</li> <li>Y - software version or Ø</li> </ul>                                                                                                    |  |  |  |
| <u>Note</u> : The c<br>becau<br>error  | uery *IDN? should be written at the end of the command line<br>se subsequent data can be lost before transmission. Otherwise the<br>BAD USING QUERY is reported.                                                                         |  |  |  |
| *CLS                                   |                                                                                                    |  |  |  |
| (Clear Status Byte)                    | - resetting of ESR- and STB register (except bit 4 - MAV)<br>Initializing of the error structure (see 7.2.3), ESE and SRE<br>registers are not deleted.                                                                                  |  |  |  |
| *WAI (Waiting)                         | - The following commands are executed only after completion of current operation.                                                                                                    |  |  |  |
| *OPC                                   |                                                                                                    |  |  |  |
| (Operation Complete)                   | - After completion of current operation bit Ø (OPC) in the ESR register is set on 1.                                                                                                    |  |  |  |
| *OPC?                                  | - After completion of current operation the number 1 is saved in the output buffer.                                                                                                    |  |  |  |

| ERR? ( <b>I</b><br>DER? | Error) |      | <ul><li>reading and resetting of the error messages (see 7.2.3.2)</li><li>Contents of the DER register are filed in the output buffer.</li></ul> |                                                                                                    |  |
|-------------------------|--------|------|----------------------------------------------------------------------------------------------------|----------------------------------------------------------------------------------------------------|--|
| *ESR?;                  | *ESE   | XXX; | *ESE?                                                                                                    | <ul><li>reading and resetting of the ESR register (see 7.2.1.1)</li><li>reading and resetting of the STB register (see 7.2.1.2)</li></ul> |  |
| *STB?;                  | *SRE   | XXX; | *SRE?                                                                                                    |                                                                                                    |  |

#### 7.3.2 Commands and Messages

#### 7.3.2.1 Setting the Frequency

| FREQ  | XXXXXX | - frequency settin<br>from 1.Ø to 1. | ig [Hz]<br>ØØØ | within range (XXXXXX)<br>E6 (argument is rounded up) |
|-------|--------|--------------------------------------|----------------|------------------------------------------------------|
| Note: | If the | value is out of range                | the er         | ror 143 is reported.                                 |
| FREQ  | þ      | - The set frequen                    | cy valu        | e is filed in the output buffer:                     |
|       |        | Z.XXE+0Y to 2                        | ZX.XE          | +0Y                                                  |
|       |        | Where:                               | Ζ              | - character from 1 to 9                              |
|       |        |                                      | Х              | - character from Ø to9                               |
|       |        |                                      | Y              | - sign Ø, 3 or 6                                     |

### 7.3.2.2 Setting the Output Level

#### Setting the measuring unit

| UNIT_DBV                                      | - The measuring unit dBV for the level setting is selected. |  |
|-----------------------------------------------|-------------------------------------------------------------|--|
| UNIT_DBM                                      | - The measuring unit dBm for the level setting is selected. |  |
| UNIT_V                                        | - The measuring unit $V$ for the level setting is selected. |  |
| UNIT?                                         | - Current selection UNIT_DBV, UNIT_DBM or UNIT_V of the     |  |
| measuring unit is filed in the output buffer. |                                                             |  |

#### Setting the output level with selected measuring unit

| LEVEL XXXXXXXX     | - level setting with s<br>from -6Ø to<br>from -57.8 to<br>from 1.ØØE-Ø3 to                   | selected measuring unit within the r<br>to $+1\emptyset$ for measuring unit dBV<br>to $+12.2$ for measuring unit dBm<br>to $3.16$ for measuring unit V                                                  | ange: |
|--------------------|----------------------------------------------------------------------------------------------|----------------------------------------------------------------------------------------------------|-------|
| Note: If the value | e is out of range the erro                                                                   | ror 143 is reported.                                                                                                    |       |
| LEVEL? -           | Current output level is f<br>SXX.X<br><u>Where</u> :<br>Z.XXE.X to ZX.XE+0<br><u>Where</u> : | filed in the output buffer:<br>- for measuring units dBV and dBN<br>X - character from Ø to 9<br>S - sign (+/-)<br>+0Y - for measuring unit V<br>X - character from Ø to 9<br>Z - character from 1 to 9 | М     |

#### 7.3.2.3 Switching on and off the Rectangular Signal at the Synchronization Output

| SQU_ON  | - The rectangular signal at the synchronization output is switched on.  |
|---------|-------------------------------------------------------------------------|
| SQU_OFF | - The rectangular signal at the synchronization output is switched off. |
| UNIT?   | - Current selection SQU_ON or SQU_OFF is filed in the output buffer.    |

### 7.4 Measurement by Remote Control

- For remote control of the TG 100 the connecting cable of the serial interface RS-232C has to be connected before switching on the operating voltage. After switching on the TG 100 is in starting position and can receive commands. The remote control is displayed on LED *REM* [9].
- Single commands can be written one after the other in one command line, the length of which must not exceed 64 characters. In case errors occur, the command sequence is ignored and error INP. BUFFER FULL is indicated.
- It should be noted that single commands and device messages have to be separated by a semicolon (ASCII: *i* = 59) and finished by the end character (see below). Certain commands or messages can contain parameters or results which are separated by a separation character (see below) from the command.

|                      |            | ASCII                |
|----------------------|------------|----------------------|
| Separation character | SP         | = 32 (dec.)          |
|                      | NUL        | = 0  to  9  (dec.)   |
|                      | STX to BS  | = 0  to  9  (dec.)   |
|                      | VT to DC3  | = 0  to  9  (dec.)   |
|                      | NAK to CAN | = 0  to  9  (dec.)   |
|                      | SUB to US  | = 11  to  31  (dec.) |
| End character        | LF         | = 10 (dec.)          |

#### Separation and end characters during transmission of commands:

Separation and end characters during receiving of commands:

|                      | ASCII                         |
|----------------------|-------------------------------|
| Separation character | SP = 32 (dec.)                |
| End character        | CF+LF = 13 (dec.) + 10 (dec.) |

#### 7.5 Program Example (Q-Basic)

```
20 REM THE EXAMPLE OF USING TG 100 WITH RS-232C INTERFACE
3ø rem
                PORT COM 2, BAUD RATE 1200 Bd
        GENERATOR SETTING - OUTPUTFREQUENCY: 1.234 kHz
4ø rem
                        - OUTPUT LEVEL
5Ø REM
                                      : 1 V
бØ REM **********************
70 REM
8Ø
      CLS
                 *** ACTIVATE INTERFACE ***
9ø rem
      IDCL$=CHR$(2Ø):IREN$=CHR$(9):ILLO$=CHR$(25):IGTL$=CHR$(1)
1ØØ
11Ø REM
12Ø REM
                *** CONFIGURATE INTERFACE ***
13Ø OPEN "com2:12ØØ,n,8,1,CS3ØØØØ,LF" FOR RANDOM AS #1
14Ø REM
                  *** CONFIGURATE TG 100 ***
15Ø REM
16Ø PRINT #1,IDCL$;IREN$;ILLO$;"*RST;*CLS"
17Ø REM
                   *** SET FREOUENCY ***
18Ø REM
19Ø PRINT #1, "FREQ 1.234E+3"
200 rem
                  *** SET MEASURING UNIT ***
21Ø REM
22Ø PRINT #1, "UNIT V"
23Ø REM
                  *** SET OUTPUT LEVEL ***
24Ø REM
25Ø PRINT #1,"LEVEL !"
26Ø REM
             *** TRANSITION TO LOCAL CONTROL ***
27Ø REM
28Ø PRINT #1, "*OPC?"
      INPUT #1,A$
29Ø
     PRINT #1,IGTL$
300
31Ø REM
32Ø REM
                   *** CLOSE STATEMENT ***
33Ø CLOSE #1
34Ø END
```

## 8 Maintenance

The TG 100 does not require special maintenance if it is used and handled correctly.

Only use a soft wet rag with some soap suds or a soft rinse liquid for cleaning. Avoid acrid cleanser and solvents.

Service work should only be done by trained personnel.

In case of repairs it is vital to ensure that the design features of the TG 100 are not changed, resulting in a reduction in operational safety, and that replacement parts match the original ones and are installed properly (original state).

# Warning!

The TG 100 must be separated from all power sources before maintenance work is carried out and before parts or fuses are repaired or replaced.

# 9 Appendix

## 9.1 List of Messages on the Display

| LD GEN. <tg-100><br/>PowerUp SelfTest</tg-100> | - internal test starts  |
|------------------------------------------------|-------------------------|
| Testing: CPU<br>Passed                         | - faultless CPU test    |
| Testing: CPU<br>ERROR                          | - error at the CPU t    |
| Testing: BUS<br>Passed                         | - faultless BUS test    |
| Testing: BUS<br>ERROR                          | - error at the BUS t    |
| Testing: ROM<br>Passed                         | - faultless test of the |
| Testing: ROM<br>ERROR                          | - error at the ROM      |
| Testing: RAM<br>Passed                         | - faultless test of the |
| Testing: RAM<br>ERROR                          | - error at the RAM      |
| Testing: EEPROM<br>Passed                      | - faultless test of the |
| Testing: EEPROM<br>ERROR                       | - error at the EEPRO    |
| Testing: DISPLAY<br>Passed                     | - faultless display to  |
| Testing: DISPLAY<br>ERROR                      | - error at the display  |
| Testing:KEYBOARD<br>Passed                     | - faultless keyboard    |
| Testing:KEYBOARD<br>ERROR                      | - error at the keybo    |

- PU test
- CPU test
- US test
- BUS test
- st of the ROM
- ROM test
- st of the RAM
- RAM test
- st of the EEPROM
- EEPROM test
  - isplay test
  - display test
- eyboard test
- keyboard test

| Testing: SYSTEM<br>Passed               | - faultless SYSTEM test                                                                                   |
|-----------------------------------------|----------------------------------------------------------------------------------------------------|
| Testing: SYSTEM<br>ERROR                | - error at the SYSTEM test                                                                                |
| LD GEN. <tg-100><br/>READY</tg-100>     | - operational readiness of the device                                                                     |
| LD GEN. <tg-100><br/>Ver: 2.30</tg-100> | - version of the firmware                                                                                 |
| LD GEN. <tg-100><br/>WARNING:</tg-100>  | - error in the partial circuit during the test is not interupted                                          |
| Calibration<br>Data Expired!            | <ul> <li>error descriptions in the partial circuit, e. g.</li> <li>"Calibration Data Expired!"</li> </ul> |
| Bad using query                         | - used query is wrong                                                                                     |
| Not Execution                           | - instruction cannot be executed                                                                          |
| Not Ex. in Local                        | - instruction cannot be executed in local control                                                         |
| Val.Out of Range                        | - value is out of range                                                                                   |
| Illegal command                         | - illegal command                                                                                         |
| Inp. Buffer Full                        | - input buffer is full                                                                                    |
| Password:<br>00000000                   | - password input                                                                                          |
| Invalid password                        | - invalid password                                                                                        |

# 9.2 Declaration of Conformity

| Konformitätserklärung<br>digimess Declaration of Conformity / Déclaration de Conformité<br>132/96                                                                                                    |                                                                                                    |  |  |  |
|----------------------------------------------------------------------------------------------------|----------------------------------------------------------------------------------------------------|--|--|--|
|                                                                                                    |                                                                                                    |  |  |  |
| digimess<br>Professional Electronics GmbH                                                                                                    |                                                                                                    |  |  |  |
| Würzburger Straße 150<br>90766 Fürth<br>Germany                                                                                                    |                                                                                                    |  |  |  |
| ortlich, daß das Produkt:<br>onsibility that the product: / déclare, que le produit:                                                                                                    |                                                                                                    |  |  |  |
| Programmierbarer Präzisions-Sinusgenerator<br>Programmable precision sine-wave generator<br>Générateur sinusoidal à précision programmab                                                                                                    | le                                                                                                    |  |  |  |
| TG 100                                                                                                    |                                                                                                    |  |  |  |
| H.UC 60-00                                                                                                    |                                                                                                    |  |  |  |
| folgenden Normen entspricht:<br>is in accordance with the following specifications: / correspond aux normes suivantes:                                                                                                    |                                                                                                    |  |  |  |
| EN 61010-1 (1994)                                                                                                    |                                                                                                    |  |  |  |
| DIN EN 50081-1 (1993)DIN EN 50081-2 (1994)                                                                                                    | )                                                                                                    |  |  |  |
| EN 55011 (1991) Class B                                                                                                    |                                                                                                    |  |  |  |
| EN 55022 (1987) Class B                                                                                                    |                                                                                                    |  |  |  |
| Forderungen folgender EG-Richtlinien:<br>the demands of the following EC-Directives:<br>conditions des directives suivantes de la CE:                                                                                                    |                                                                                                    |  |  |  |
| Richtlinie betreffend elektrische Betriebsmittel zur Verwendung<br>innerhalb bestimmter Spannungsgrenzen<br>Directive relating to electrical equipment designed for use<br>within certain voltage limits<br>Directive relatives au matériel électrique destiné à être employé<br>dans certaines limites de tension |                                                                                                    |  |  |  |
| G Richtlinie über die elektromagnetische Verträglic<br>Directive relating to electromagnetic compatibili<br>Directive relatives à la compatibilité électromagn                                                                                                    | chkeit<br>ty<br>nétique                                                                                                    |  |  |  |
| Henninger<br>Leiter Qualitätsmanagement<br>Q-Manager / Directeur Contrôle de Qual                                                                                                    | līté                                                                                                    |  |  |  |
|                                                                                                    | 132/96         digimess         Professional Electronics GmbH         Würzburger Straße 150         90766 Fürth         Germany         utlich, daß das Produkt:         onsibility that the product: / déclare, que le produit:         Programmierbarer Präzisions-Sinusgenerator         Programmierbarer Präzisions-Sinusgenerator         Programmable precision sine-wave generator         Générateur sinusoidal à précision programmab         TG 100         H.UC 60-00         t:         powing specifications: / correspond aux normes suiv         EN 61010-1 (1994)         DIN EN 50081-1 (1993)DIN EN 50081-2 (1994, EN 55011 (1991) Class B         EN 55022 (1987) Class B         Forderungen folgender EG-Richtlinien:         the demands of the following EC-Directives:         conditions des directives suivantes de la CE:         G Richtlinie betreffend elektrische Betriebsmittel z         innerhalb bestimmter Spannungsgrenzen         Directive relating to electrical equipment design within certain voltage limits         Directive relating to electromagnetische Verträglic Directive relating to electromagnetic compatibili Directive relatives à la compatibilité électromagnet         Advantage ment Q-Manager / Directeur Contrôle de Qualitátsmanagement Q-Manager / Directeur C |  |  |  |